- 1. <u>https://obs.gtu.edu.tr/oibs/summer\_app/</u> adresine giriş yapılır
- 2. Açılan sayfada 2022-2023 Yaz dönemi seçilir ve "Başvuru Yap" butonuna basılır

| GEBZE                   | Gebze Teknik         | Üniversitesi    |              |                       |                 |                            |   |                  | - test5( | @gmail.com 🍯 🌄 |
|-------------------------|----------------------|-----------------|--------------|-----------------------|-----------------|----------------------------|---|------------------|----------|----------------|
| Aktif Başvurular / Acti | e Applications       |                 |              |                       |                 |                            |   |                  |          |                |
| Dónem                   | Başvuru              | Başlangı; Tarhi | Bitiş Tarihi | Onay Başlangıç Tarihi | Onay Bidş Tarhi | İlən Tərihi                |   |                  |          |                |
| 2022-2023 Viaz          | 2022-2023 Yaz Dönemi | 03.07.2023      | 10.07.2023   | 03.07.2023            | 18.07.2023      | 03.07.2023                 | 8 | lian Apklamaları |          | 🕑 Başvuru Yap  |
| 2023-2024 Yaz           | Test                 | 26.06.2023      | 23.07.2023   | 26.06.2023            | 23.07.2023      | 30.06.2023                 | B | lian Apkamalan   |          | 🗄 Başvuru Yap  |
|                         |                      |                 |              |                       | 2-1/1 1         | <mark>∼</mark> Kα K1 K1 K3 |   |                  |          |                |

3. "Başvuru Yap" butonuna basıldıktan sonra altta listelenen "Başvuruyu Düzenle" butonuna basılır.

| GEBZE                                                                                 | Gebze                                                                                  | Teknik Ünive                | rsitesi                                                                               |                                                |                 |             |                       | - test5@gmail.co | om 🥹 🗖                     |
|---------------------------------------------------------------------------------------|----------------------------------------------------------------------------------------|-----------------------------|---------------------------------------------------------------------------------------|------------------------------------------------|-----------------|-------------|-----------------------|------------------|----------------------------|
| Akof Başıurular /                                                                     | Active Applications                                                                    |                             |                                                                                       |                                                |                 |             |                       |                  |                            |
| Dönem                                                                                 | Bagnuru                                                                                | Başlangıç Tarihi            | Btig Tarihi                                                                           | Onay Başlangıç Tarhi                           | Cnay Bits Tarhi | Ban Tacihi  | 1                     |                  |                            |
| 2023-2024 Yaz                                                                         | Test                                                                                   | 26.05.2023                  | 23.07.2023                                                                            | 26.06.2023                                     | 23.07.2023      | 30.06.2023  | 🗐 🔝 İlan Açıklamaları | E                | 🗄 Başvuru Yap              |
|                                                                                       |                                                                                        |                             |                                                                                       |                                                |                 | 1-1/1 1 ¥ 🕅 | 0 D D24               |                  |                            |
| Başıvuru başarıyla o                                                                  | oluşturuldu.Başvuruyu Tam                                                              | amla butonu ile başvuru işi | emlerine devam edebilirsiniz.                                                         |                                                |                 |             |                       |                  |                            |
| Eklenen Başvurula                                                                     | ar / Inserted Applications                                                             |                             |                                                                                       |                                                |                 |             |                       |                  |                            |
| Bəşvuru Adı<br>Bəşivuru Durumu<br>Bəşləngiç Tərihi<br>Bitiş Tərihi<br>Seçilen Program | 2022-2023 Yaz Dönemi<br>Başıvuru Henüz Tamamla<br>03.07 2023 00:00<br>10.07 2023 23:59 | anmadi                      | Öğrenci Numarası<br>Onay Açıklama<br>Sonuçların ilan Tarihi<br>Kayıt Yapabilme Dunumu | 03.07.2023 23:59<br>Yerleştirilmedi/Not Placed |                 |             |                       |                  | 🕼 Başvuruyu Düzer<br>🏽 Sil |

- 4. Açılan ekranda "Kimlik bilgileri", "İletişim Bilgileri", "Üniversite Bilgileri" ve "Başvuru Bilgileri" sırayla doldurulur. "Kimlik bilgileri" menüsünde banka bilgilerinin doğru doldurulması önem arz etmektedir.
  - a. Her menü doldurulduktan sonra "Kaydet ve İlerle" butonuna basılır
  - b. Üniversite bilgileri YÖKSİS üzerinden alınacaktır. Bilgilerinizde hata olduğunu düşünüyorsanız üniversiteniz ile iletişime geçmelisiniz.
  - c. "Başvuru Bilgileri" menüsünden hangi programdan ders alacaksanız o programı seçmeniz lazım. Okuduğunuz program ve başvuru yaptığınız program kontrol edileceği için yanlış program seçmeniz durumunda başvurunuz tekrar doldurmanız için size yönlendirilecektir.

| TEST Gebze Teknik Üniversitesi<br>GEBZE                                               |                                                                   | 2022-2023 Vaz DOnemi - test5 ⊜ymail.o                                                       | orm 🎧 | ٢    |  |  |  |  |  |
|---------------------------------------------------------------------------------------|-------------------------------------------------------------------|---------------------------------------------------------------------------------------------|-------|------|--|--|--|--|--|
| Başvuru Bilgileri                                                                     |                                                                   |                                                                                             |       |      |  |  |  |  |  |
| Başvuru Tarih Aralığı: 03.07.2023 00:00 - 10.07.202<br>İlan Tarihi : 03.07.2023 23:59 | 3 23:59                                                           |                                                                                             |       |      |  |  |  |  |  |
| Başvuru Durumu<br>Başvuru Henüz Tamamlanmadı                                          | 🌐 Kaydet ve İlerle                                                | Devam Etmek için 'Sonraki Sayla' Butonunu Tiklayınız / Click to Continue 'Next Page' Button |       |      |  |  |  |  |  |
|                                                                                       | Kimlik Bigleri                                                    |                                                                                             |       |      |  |  |  |  |  |
| 🖫 Başvuru İlanı                                                                       | T.C. Kimlik No                                                    | 112277                                                                                      |       | 6455 |  |  |  |  |  |
| 🗊 Kimlik Bilgileri                                                                    | Adı                                                               |                                                                                             | ]•    |      |  |  |  |  |  |
| db İletişim Bilgileri                                                                 | Soyadı                                                            |                                                                                             | *     |      |  |  |  |  |  |
| 🕾 Üniversite Bilgileri                                                                | Doğum Tarihi                                                      | 17.07.2023                                                                                  | ]     | -    |  |  |  |  |  |
| 🗟 Başvuru Bilgileri                                                                   | Cinsiyeti                                                         | Erkek / Male                                                                                |       |      |  |  |  |  |  |
|                                                                                       | Fotoğraf Yükle                                                    | 🔁 Fotograf Göster 🛛 🏦 Yeniden Yükle                                                         |       |      |  |  |  |  |  |
|                                                                                       |                                                                   | Fotograf Yuklendi – Fotograf formati "jog ve en fazla 25MB olabilir.                        |       |      |  |  |  |  |  |
|                                                                                       | Ücret ladesi Gerektiğinde Kullanılmak Üzere Banka Hesap Bilgileri |                                                                                             |       |      |  |  |  |  |  |
|                                                                                       | Banka Adı                                                         |                                                                                             |       |      |  |  |  |  |  |
|                                                                                       | Şube                                                              |                                                                                             |       |      |  |  |  |  |  |
|                                                                                       | IRAN                                                              |                                                                                             |       |      |  |  |  |  |  |

 Kayıt tamamlandıktan sonra tarafımızca sizlere onay verilecek ve öğrenci numarası oluşacak. Bu öğrenci numarası ve oluşan şifre ile <u>https://obs.gtu.edu.tr/oibs/</u> adresine giriş yapacaksınız. Giriş yaptıktan sonra "Ders Kaydı" Menüsünden ders seçimi yapacaksınız.

- a. <u>https://obs.gtu.edu.tr/oibs/</u> adresine giriş yaptıktan sonra altta yazan "Şifre Sıfırla" butonuna basarak şifre oluşturmanız gerekmektedir. Şifre sıfırlarken Öğrenci numarası olarak TC numaranızı yazacaksınız.
- b. Öğrenci bilgi sistemine giriş yapınca Ders Kayıt işlemleri menüsünden ders seçimi yapacaksınız
- 6. Başvuru sonrası öğrenci numaranız TC numaranız olacaktır. Sistem tarafından oluşturulan borcu HALKBANKASINA TC numaranız ile yatırabilirsiniz.